## 1. PRIHLÁSENIE SA DO ZÁKAZKY V RÁMCI DNS

KROK 1: Ak ste odoslali Žiadosť o zaradenie do DNS a Vaša žiadosť je schválená verejným obstarávateľom, tak Vám pri **konkrétnej zákazke v rámci DNS** môže verejný obstarávateľ priamo odoslať výzvu na predkladanie ponúk aj s príslušnou dokumentáciou. Ak Vám verejný obstarávateľ odošle takúto výzvu na predkladanie ponúk, tak Vám bude o tom doručená e-mailová notifikácia na Váš e-mail a zároveň do schránky správ na portáli <u>www.isepvo.sk</u>. Po kliknutí na zelené tlačidlo **Prihlásiť sa** a následnom prihlásení sa dostanete do **Schránky správ**.

| Oficiálna stránk       | ka Úradu vlády Slov | enskej republiky   |                           |              |                          |                       |                |
|------------------------|---------------------|--------------------|---------------------------|--------------|--------------------------|-----------------------|----------------|
| ep                     | V                   |                    |                           |              |                          | Zadajte hľadaný výraz | Q Prihlásiť sa |
| Aktuality              | Školenia            | Helpdesk           | Najčastejšie otázky       | Príručky 🔸   | Profily obstarávateľov 👻 |                       |                |
|                        |                     |                    |                           |              |                          |                       |                |
| Náhľad do              | o <b>Schránky</b>   | <b>správ</b> po pr | ihlásení sa do <b>por</b> | tálu IS EPVO | ) (www.isepvo.sk):       |                       |                |
| Schránka s<br>Môi účet | práv 🤇              | <b>_</b>           | Schránka spi              | ráv          |                          |                       |                |

| Môj účet                |                       |                             |                           |                                 |                    |
|-------------------------|-----------------------|-----------------------------|---------------------------|---------------------------------|--------------------|
| Prihlásenie na odber    | Všetky EVO EV         | VO Nesúlad nastavenia Kom   | nunikácie počas evoAukcie | Oznámenie pre záujemcov/uchádza | č                  |
| Zóna obstarávateľa      |                       |                             |                           |                                 | _                  |
| Organizácie             | Prístupnosť evoAukcie | Správa profilu používateľov | Vymazanie evoAukcie       | Zadanie hospodárskeho subjektu  | Zrušenie evoAukcie |
| Zóna záujemcu/uchádzača |                       |                             |                           |                                 |                    |
| Hospodárske subjekty    |                       |                             |                           |                                 |                    |
| Zóna kontrolný orgán    | Predmet               | \$ <b>C</b>                 | doslané                   | → Odosielatel                   |                    |
| Zákazky na kontrolu     | EVO - Výzva na        | predkladanie ponuky DNS 6   | . 8. 2024 10:57:27        | DRUHÁ TESTOVACIA                |                    |
| Zóna komisie            | <u>10002463 - Kan</u> | ncelárske potreby           |                           |                                 |                    |

KROK 2: Kliknutím na správu s predmetom **"EVO – Výzva na predkladanie ponuky DNS**" je možné kliknúť na odkaz **"Výzve na predkladanie ponúk**". Následne sa dostanete k predmetnej výzve (záložka **"Žiadosť**") a príslušným dokumentom (prílohám výzvy), ktoré sa nachádzajú v záložke **"Prílohy žiadosti**".

| Schránka správ          | Detail správy EVO - Výzv<br>potreby | a na predkladanie ponuky DNS 10002463 - Kancelárske                                                                                                    |
|-------------------------|-------------------------------------|----------------------------------------------------------------------------------------------------|
| Prihlásenie na odber    |                                     |                                                                                                    |
| Zóna obstarávateľa      | Adresát                             | Sničiak Milan                                                                                                    |
| Organizácie             | Auresut                             | Spisiak Mikan                                                                                                    |
| Zóna záujemcu/uchádzača | Dátum odoslania                     | 06.08.2024 10:57:27                                                                                                    |
| Hospodárske subjekty    | Kategória                           | EVO                                                                                                    |
| Zóna kontrolný orgán    |                                     |                                                                                                    |
| Zákazky na kontrolu     | Odosielatel                         | DRUHA TESTOVACIA                                                                                                    |
| Zóna komisie            | Predmet                             | EVO - Výzva na predkladanie ponuky DNS 10002463 - Kancelárske potreby                                                                                                    |
| Zákazky komisie         | Správa                              | Vážený pán/pani Milan Spišiak.                                                                                                    |
|                         |                                     | Dynamický nákupný systém: Test_PROD_EVO_1<br>Zákazka: 10002463<br>Názov zákazky: <u>Kancelárske potreby</u><br>Obstarávateľ: DRUHÁ TESTOVACIA<br>V dynamickom nákupnom systéme bola zverejnená nová zákazka.<br>Podrobnosti pre podávanie ponuky nájdete vo <u>Výzve na predkladanie ponúk</u> .<br>Lehota na predkladanie ponúk:06.08.2024 13:00:00 |

Náhľad po kliknutí na odkaz "Výzve na predkladanie ponúk" (Výzvu na predkladanie ponúk nájdete v ľavom menu "Prijaté žiadosti"):

|                      |            |          |                 |         | - |        |  |
|----------------------|------------|----------|-----------------|---------|---|--------|--|
| Schránka správ       | Výzva na i | oredklad | lanie ponu      | ikv DNS |   | < SPÄŤ |  |
| Môj účet             | ,          |          | •               |         |   |        |  |
| Prihlásenie na odber |            |          |                 |         |   |        |  |
| Zóna obstarávateľa   | DNS:       |          | Test_PROD_EVO_1 |         |   |        |  |

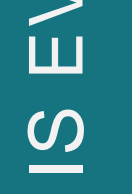

| hoje organizacie          | Zákazka DNS:                                   | Kancelárske potreby |                                |               |                 |            |            |
|---------------------------|------------------------------------------------|---------------------|--------------------------------|---------------|-----------------|------------|------------|
| Zóna záujemcu/uchádzača   | Názov obstarávateľa:                           | DRUHÁ ΤΕSTOVACIA    |                                |               |                 |            |            |
| Moje hospodárske subjekty |                                                |                     |                                |               |                 |            |            |
| Zákazky                   | Žiadosť <u>Prílohy žiadosti</u>                |                     |                                |               |                 |            |            |
| Dynamické nákupné systémy | JČO Haspadí                                    | rsky subjekt        |                                | Stav          |                 |            |            |
| DNS: Test_PROD_EVO_1      |                                                | iisky subjekt       |                                |               |                 |            |            |
| Komunikácia               | 99999999999999999999999999999999999999         | vereny_HS           |                                | Prijatá       |                 |            |            |
| > Vysvetľovanie           | Text žiadosti                                  | $\mathbf{i}$        |                                |               |                 |            |            |
| ≻ Podané žiadosti         | 5 0 B I E = E = E                              |                     |                                |               |                 |            |            |
| > Prijaté žiadosti        | V prílobe zasielame podklady pre predloženie p |                     |                                |               |                 |            |            |
| Zákazky DNS               |                                                |                     |                                |               |                 |            |            |
| Kancelárske potreby       |                                                | $\sim$              |                                |               |                 |            |            |
| Ponuka                    |                                                |                     | \                              |               |                 |            |            |
| Komunikácia               |                                                |                     | $\mathbf{X}$                   |               |                 |            |            |
| > Vysvetľovanie           |                                                |                     | $\sim$                         |               |                 |            |            |
| > Podané žiadosti         |                                                | [                   | Žiadosť Príloby žiadosti       | <u> </u>      |                 |            |            |
| > Prijaté žiadosti        |                                                |                     | <u>Ziadost</u> Phiony ziadosti |               |                 |            |            |
| Zóna kontrolný orgán      |                                                |                     | Prílohv žiadosti               |               |                 |            |            |
| Zákazky na kontrolu       |                                                | Pročítaná           |                                |               |                 | _          | .          |
| Zóna komisie              |                                                |                     | ID Názov prílohy               |               | Veľkosť [bajty] | Тур        | *          |
| Zákazky komisie           | 06.08.2024 10:57:26                            | 06.08.2024 11:05:53 | 2766226 Vyzva na predlozen     | ie ponuky.pdf |                 | 186733 pdf | *          |
|                           |                                                |                     |                                |               |                 |            |            |
|                           |                                                |                     |                                |               |                 | 🛃 VŠE      | TKY SÚBORY |
|                           |                                                |                     |                                |               |                 |            |            |

## 2. PREDLOŽENIE PONUKY DO ZÁKAKY V RÁMCI DNS

KROK 1: Ak chcete predložiť ponuky po doručení výzvy na predkladanie ponúk, je potrebné kliknúť v notifikácii na odkaz "Výzve na predkladanie ponúk", následne na zelené tlačidlo Ponuka (1.) a potom na tlačidlo Predložiť ponuku (2.).

| Schránka správ<br>Môj účet<br>Priblásenie na odber         | Výzva na predl                                          | kladanie ponuk      | y DNS                         |                 | < SPÄŤ          |                  |        |
|------------------------------------------------------------|---------------------------------------------------------|---------------------|-------------------------------|-----------------|-----------------|------------------|--------|
| Zóna obstarávateľa                                         | DNS:                                                    | Test PROD EVO 1     |                               |                 |                 |                  |        |
| Moje organizácie                                           | Zálasta DNC                                             | Kanadánka natasku   |                               |                 |                 |                  |        |
| Zóna záujemcu/uchádzača                                    |                                                         | Kancelarske potreby |                               |                 |                 |                  |        |
| Moje hospodárske subjekty<br>Zákazky                       | Názov obstarávateľa:<br>Žiadosť <u>Prílohy žiadosti</u> | DRUHÁ TESTOVACIA    |                               |                 |                 |                  |        |
| Dynamicke nakupne systemy                                  | IČO                                                     | Hospodársky subjekt |                               | Stav            |                 |                  |        |
|                                                            | 9999999999                                              | TEST_overeny_HS     |                               | Prijatá         |                 |                  |        |
| > Vicuet/ovania                                            | Toxt žiadocti                                           |                     |                               |                 |                 |                  |        |
| > Podané žiadosti                                          |                                                         |                     |                               |                 |                 |                  |        |
| > Prijaté žiadosti                                         |                                                         |                     |                               |                 |                 |                  |        |
| Zákazky DNS                                                | V prílohe zasielame podklady pre pro                    | edloženie ponuky    |                               |                 |                 |                  |        |
| Kancelárske potreby                                        |                                                         |                     |                               |                 |                 |                  |        |
| Ponuka<br>Komunikácia                                      |                                                         |                     | Ponuka                        |                 | I               |                  | < spät |
| > Vysvetľovanie<br>> Podané žiadosti<br>> Prijaté žiadosti |                                                         |                     | DNS:                          | Test_PROD       | _EVO_1          |                  |        |
| Zóna kontrolný orgán                                       |                                                         |                     | Zákazka DNS:                  | Kancelársk      | e potreby       |                  |        |
| Zákazky na kontrolu                                        |                                                         |                     | Názov obstarávateľa:          | DRUHÁ TES       | STOVACIA        |                  |        |
| Zóna komisie                                               | Dátum podania                                           | Prečítané           | Rokovanie 🖨 🛛 Hospod          | ársky subjekt 🜲 | Dátum podania 🗢 | Dátum odpovede 🜲 | Stav 🖨 |
| Zákazky komisie                                            | 06.08.2024 10:57:26                                     | 06.08.2024 11:05:53 | Neboli nájdené žiadne záznamy |                 |                 |                  |        |
| 1.                                                         | ΡΟΝυΚΑ                                                  | $\longrightarrow$   | + PREDLOŽIŤ PONUKU            | 2.              |                 |                  |        |

KROK 2: Po kliknutí na tlačidlo **Predložiť ponuku** je možné vložiť prílohy ponuky pomocou tlačidla **Pridať súbor** a následne je potrebné kliknúť na tlačidlo **Pokračovať na odoslanie**.

| Schránka správ<br>Môj účet | Ponuka TES                      | T_overeny_HS                                                                                   |                                                  | SPĂŤ     |
|----------------------------|---------------------------------|------------------------------------------------------------------------------------------------|--------------------------------------------------|----------|
| Prihlásenie na odber       |                                 |                                                                                                |                                                  |          |
| Zóna obstarávateľa         | DNS:                            | Test_PROD_EVO_1                                                                                |                                                  |          |
| Moje organizácie           | Zákazka DNS:                    | Kancelárske potreby                                                                            |                                                  |          |
| Zóna záujemcu/uchádzača    | Názou obstavá ustoľa            | τριμμά τεςτουλοςια                                                                             |                                                  |          |
| Moje hospodárske subjekty  | Nazov obstaravateta:            | DRUHA TESTOVACIA                                                                               |                                                  |          |
| Zákazky                    | Stav ponuky:                    | Pripravovaná                                                                                   |                                                  |          |
| Dynamické nákupné systémy  |                                 |                                                                                                |                                                  |          |
| DNS: Test_PROD_EVO_1       | Ponuka <u>Štruktúrova</u>       | ané kritériá <u>Vysvetľovanie a oznamy</u>                                                     |                                                  |          |
| Komunikácia                | Prikladané súbory ponuky a štr  | uktúrované kritériá je možné zašifrovať vlastným heslom. V prípade, že                         | tak urobíte, je potrebné ho odoslať do lehoty na |          |
| > Vysvetľovanie            | predkladanie ponuk cez tlacidio | o "Odoslat hesio".                                                                             |                                                  |          |
| > Podané žiadosti          | Pre odoslanie ponuky je potr    | ebné kliknúť na tlačidlo "Pokračovať na odoslanie" a následne na                               | tlačidlo "Predložiť ponuku"                      |          |
| > Prijaté žiadosti         |                                 |                                                                                                |                                                  |          |
| Zákazky DNS                | Ponuka                          |                                                                                                |                                                  |          |
| Kancelárske potreby        | ID Názov prílohy                | Veľkosť [bajty]                                                                                | Тур                                              | <u>*</u> |
| Ponuka                     | Neboli nájdené žiadne záznam    | у                                                                                              |                                                  |          |
| Komunikácia                |                                 |                                                                                                |                                                  |          |
| > Vysvetľovanie            | Heslon                          | a šifrovanie ponuky *                                                                          | L VČETIO/                                        | cúpopy   |
| > Podané žiadosti          | + PRIDAT SUBOR                  |                                                                                                | VSETRY                                           | SUBORY   |
| > Prijaté žiadosti         | * ak po<br>cez tlač             | užijete heslo, je potrebné ho odoslať do lehoty na predkladanie ponúk<br>(idlo "Odoslať heslo" |                                                  |          |
| Zóna kontrolný orgán       |                                 |                                                                                                |                                                  |          |
| Zákazky na kontrolu        |                                 |                                                                                                |                                                  |          |
| Zóna komisie               |                                 |                                                                                                |                                                  |          |
| Zákazky komisje            |                                 |                                                                                                |                                                  |          |

KROK 3: Po kliknutí na tlačidlo **Pokračovať na odoslanie** sa dostanete do prehľadu ponuky, kde je možné skontrolovať si ponuku, vložiť poznámku a následne je potrebné kliknúť na tlačidlo **Predložiť ponuku**, inak nebude ponuka odoslaná a po otvorení ponúk sprístupnená verejnému obstarávateľovi. Stav ponuky si viete **skontrolovať** napr. po kliknutí na ľavé menu "**Ponuka"**.

| známka |   |   |      |     |   |   |   |   |   |  |
|--------|---|---|------|-----|---|---|---|---|---|--|
| 5 0    | В | I | :≡ - | - H | E | Ξ | E | P | ÷ |  |
|        |   |   |      |     |   |   |   |   |   |  |
|        |   |   |      |     |   |   |   |   |   |  |

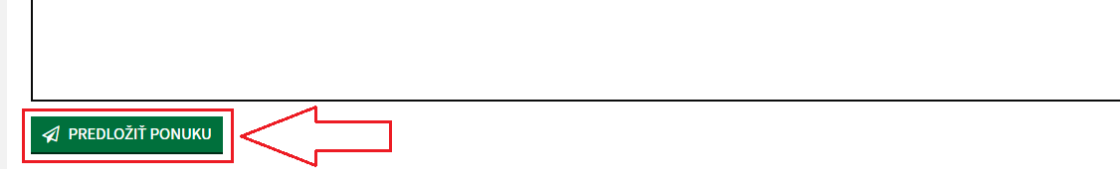

Až po stlačení tlačidla **Predložiť ponuku** sa zmení stav ponuky na **"Odoslaná"**. Ponuka v stave **"Pripravovaná"** nie je sprístupnená verejnému obstarávateľovi po otváraní ponúk.

POZNÁMKA: Je možné, že zákazka bude mať nastavené aj štruktúrované kritéria. V takom prípade bude potrebné vyplniť v záložke "Štruktúrované kritériá" stĺpec "Jednotková cena". V stĺpci "Hodnota" sa údaje prepočítajú automaticky (Jednotková cena x Množstvo).

V prípade otázok týkajúcich sa systému IS EVO (www.isepvo.sk) nás môžete kontaktovať na adrese

eplatforma@vlada.gov.sk

alebo telefonicky na

+421 2 209 25 100

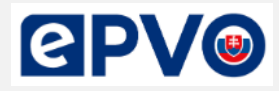

Vypracoval: oddelenie EPVO